## 20.1 Creating A New User Account

FileCloud allows you to create your own user account.

႔ However, this option is configured by your Administrator and may not be available depending on your company's policies.

If your account requires admin approval:

You are notified by email when:

- Initially try to connect (Admin approval pending)
- When the administrator has approved the device you are trying to connect with

## Figure 1. The Login Screen for the User Portal

| FILECLOUD                   |    |
|-----------------------------|----|
| Account                     | nt |
| Enter account name or email |    |
| Password                    |    |
| Enter account password      |    |
| Login                       |    |
| Powered by FileCloud        |    |
|                             |    |

💡 If you click the New Account button and get an error, please contact your Administrator. Your company policies may not allow to create your own account.

To create a new User account:

- 1. Open a Web browser.
- 2. Type in the URL provided by your Administrator. For example, https://<yourteamname>.filecloudonline.com
- 3. Click the New Account button.
- 4. In Language, select the option of your choice.
- 5. In Account Name, type in a string of character and then click the Check button.
- 6. In Password and Repeat Password, type in the same string of characters.
- 7. In Email, type in the address where you want to receive notifications about FileCloud issues.
- 8. Next to I agree to Terms of Use, select the checkbox.
- 9. To create your account, click Create.

Figure 2. Create New User Account Window

| Create New Account          |         |
|-----------------------------|---------|
| Language                    |         |
| english                     | •       |
| Account Name                |         |
| Enter name                  | Check Q |
| Password                    |         |
| Enter account password      |         |
| Repeat Password             |         |
| Re-enter account password   |         |
| Email                       |         |
| Enter email id              |         |
| ☑ I agree to Terms of Use   | 2       |
| Create Cancel OMore Options |         |